# Cloud School 雲<mark>端校務系統</mark> 延伸應用程式

# CSchool 微校園 APP

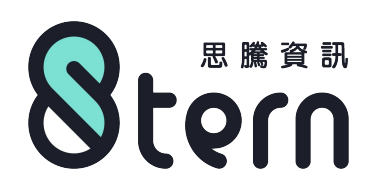

# 親師生校園資訊共享

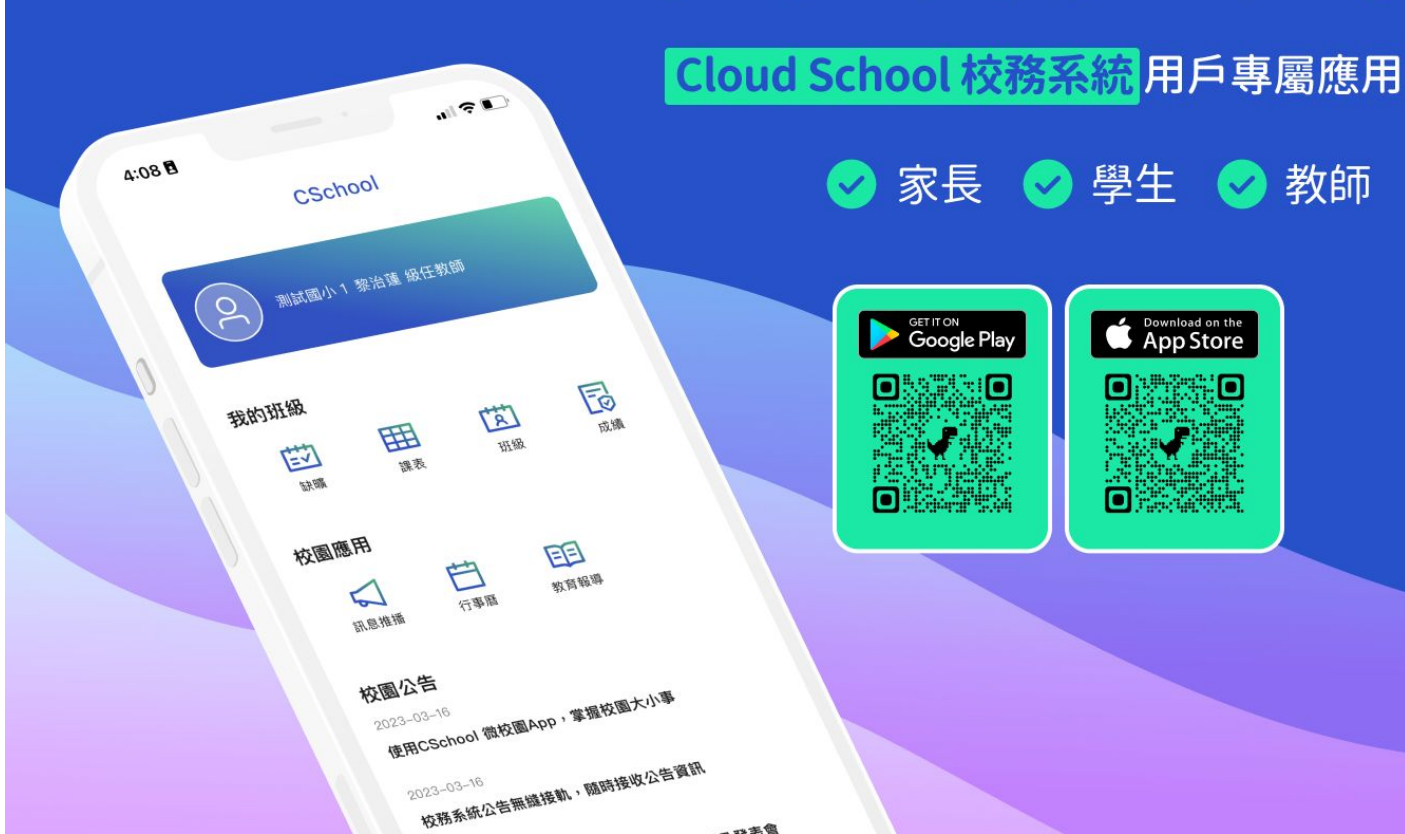

### 家長輕鬆綁定多子女

單支門號綁定多位子女學習資訊

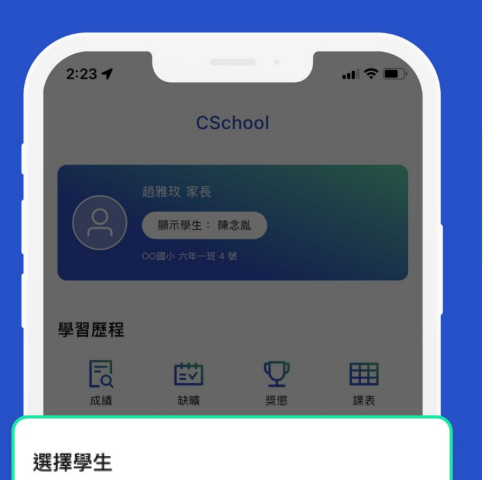

~

#### **趙念寧** 思騰國中 八年二班 21 號

**陳念胤** 思騰國小 六年一班 4 號

**陳念群** 思騰國小 六年五班 12 號

#### 學習歷程輕鬆查詢 家長隨時掌握學生學習表現與在校狀況

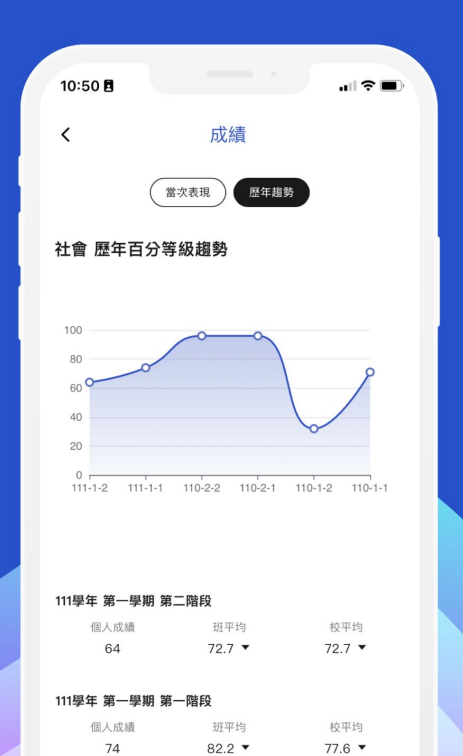

### **數位校園・溝通應援** <sup>校園大小事都在App上</sub></sup>

| 10:57 🖪 🔹 🖬                                                                                                    |
|----------------------------------------------------------------------------------------------------|
| < 行事曆                                                                                                    |
| <ul> <li>第二十一週 ③</li> <li>輔導</li> <li>1.1月份輔導教師工作成果填報</li> <li>總務</li> <li>1.保賀核對、二代健保費統計、教職員工次月薪資表造<br/>冊、長代教師薪資造冊、外加長代薪資造冊</li> </ul> |
| 訓導<br>1. 週三品德影片欣賞<br>2. 資源回收<br>3. 期末大掃除                                                                                                |
| 教務  1. 辦理轉學生轉出轉入工作 2. 將第二階段月考及平時成績輸入學務系統並填寫各科文 字描述 3. 各班成績單統一列印 4. 第一電腦教室維護                                                             |
| 校園大事<br>1. 1/19(四) 111學年度第一學期休業式 1/20(五)調整放假<br>1/21(六)寒假開始(除夕)                                                                         |
|                                                                                                    |

# CSchool 微校園 APP 安裝登入指南

8

Step 1

# 請以手機掃描下方QR code 或於App商店搜尋「CSchool」或「微校園」

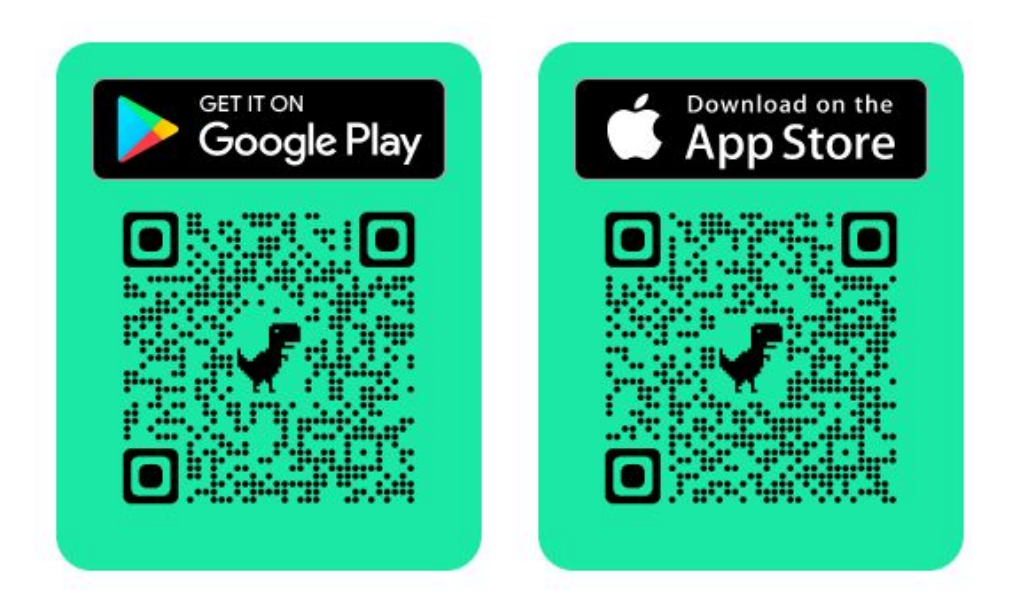

# 請安裝 「CSchool-微校園」App

| CSchool-微校園<br>Stern Information      |  |  |  |  |  |
|---------------------------------------|--|--|--|--|--|
| 超過 500 次     3       下載次數     3 歲以上 ① |  |  |  |  |  |
| <b>安裝</b><br>在手機上安裝。                  |  |  |  |  |  |
| ✓ 手機 🖵 Chromebook □ 平板電腦              |  |  |  |  |  |
| <complex-block></complex-block>       |  |  |  |  |  |
| 關於這個應用程式 →                            |  |  |  |  |  |
| 雲端校園,親師共享 <b>教育</b>                   |  |  |  |  |  |

# 安裝完成,請開啟App

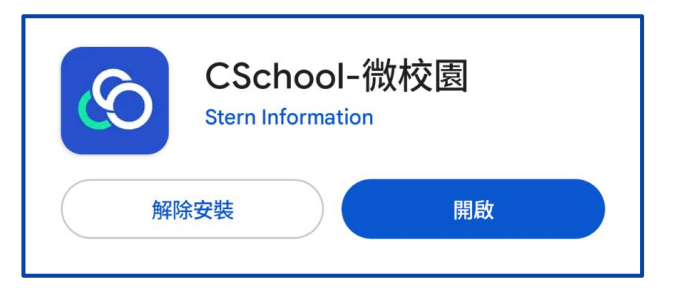

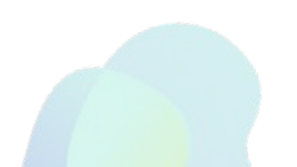

# 進入App, 請選擇學校所屬縣市

| CSchool  |   |  |  |  |
|----------|---|--|--|--|
| 選擇學校所屬縣市 |   |  |  |  |
| 基隆市      | ~ |  |  |  |
| 臺中市      |   |  |  |  |
| 思騰資訊     |   |  |  |  |
| 繼續       |   |  |  |  |

8

# 請選擇您的身分進行登入 家長 / 學生 /教職員

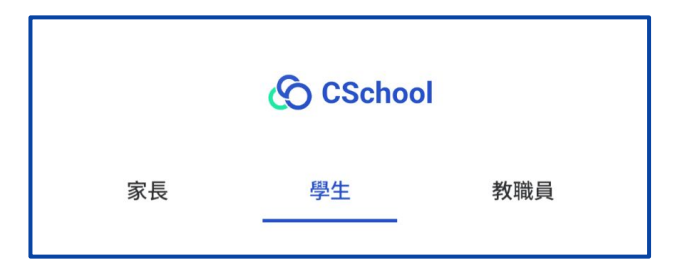

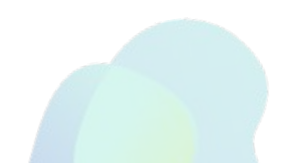

若出現

# 《家長》 請輸入手機號碼, 並填入簡訊驗證碼 以進行裝置綁定

請聯繫校方進行設定

|                                   |          | 🕜 CSchoo  | 8                                |                                                                     |
|-----------------------------------|----------|-----------|----------------------------------|---------------------------------------------------------------------|
| tep 5                             | 家長       | 學生        | 教職員                              |                                                                     |
| 《家長》                              | 輸入手機號碼   |           | Ø                                |                                                                     |
| 青輸入手機號碼,<br>巾垣入簡訊驗 <b>證碼</b>      |          | 登入        |                                  |                                                                     |
| 以進行裝置 <b>綁</b> 定                  | 如有學生綁定相關 | 關問題,請聯繫貴子 | 女學校處室人員。                         | CSchool                                                             |
| 5出現<br>「手機號碼尚未開通」訊息,<br>素際教练方法行款室 |          |           | ① <b>即</b> #<br>為確保<br>號碼。<br>員。 | <b>尊進行學生綁定</b><br>為本人操作,系統將自動發送一組驗證碼至您的手機<br>如有學生綁定相關問題,請聯繫貴子女學校處室人 |

### 發送驗證碼

手機號碼

# 《學生》 選擇行政區、學校、班級與 座號後, 請輸入您於「Cloud School 雲端校務系統」之密碼

| 學生         教職員           選擇行政區         選擇學校(請先選擇行政區)           選擇班級(請先選擇學校) |
|-----------------------------------------------------------------------------|
| 選擇行政區<br>選擇學校 (請先選擇行政區)<br>選擇斑級 (請先選擇學校)                                    |
| 選擇學校(請先選擇行政區)<br>選擇班級(請先選擇學校)                                               |
| 選擇班級(請先選擇學校)                                                                |
|                                                                             |
| 選擇座號 (請先選擇班級)                                                               |
| 輸入密碼                                                                        |
| 登入                                                                          |
| 忘記帳號或密碼? <b>請洽學校管理人員</b>                                                    |

# 《教職員》 選擇行政區與學校後, 請輸入您於「Cloud School 雲端校務系統」之帳號及密碼

| 家長                       | 學生     | 教職員 |  |  |  |  |  |
|--------------------------|--------|-----|--|--|--|--|--|
| 選擇行政區                    |        |     |  |  |  |  |  |
| 選擇學校(請先幾                 | 選擇行政區) |     |  |  |  |  |  |
| 輸入帳號                     |        | Ø   |  |  |  |  |  |
| 輸入密碼                     |        | Ø   |  |  |  |  |  |
| 登入                       |        |     |  |  |  |  |  |
| 忘記帳號或密碼? <b>請洽學校管理人員</b> |        |     |  |  |  |  |  |

# We hope you have a great experience with the APP! 😊

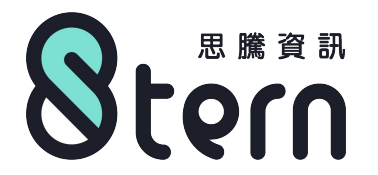